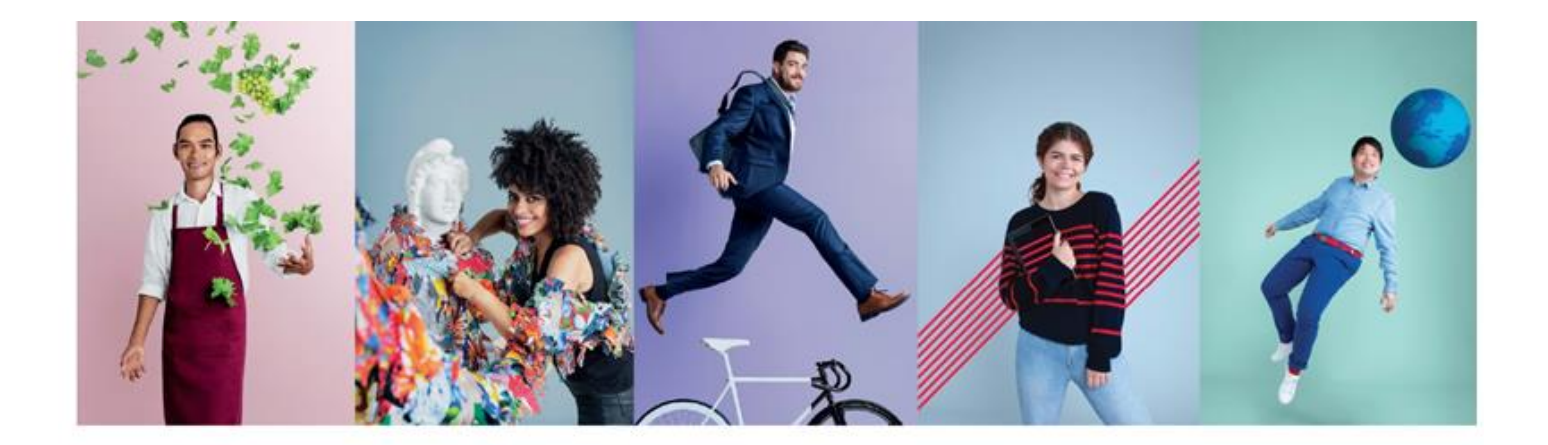

# **KULIAH DI PRANCIS**

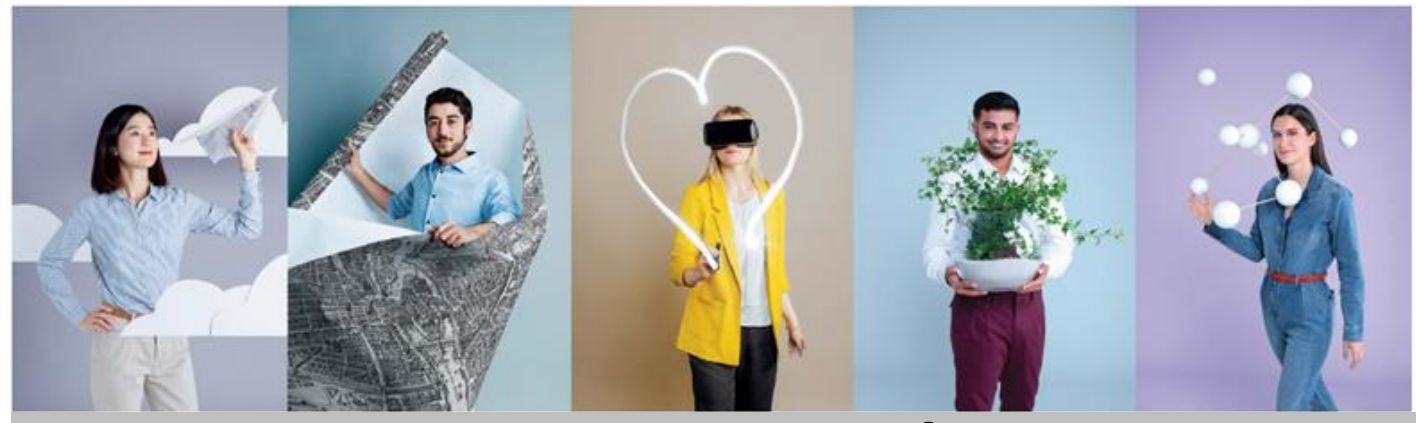

# **PENGISIAN AKUN EEF - PRÉCONSULAIRE**

AMBASSADE DE FRANCE EN INDONÉSIE ET AU TIMOR ORIENTAL Liberé Egainté Fratemité

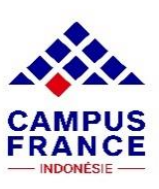

# **DOKUMEN YANG WAJIB DISIAPKAN**

Seluruh dokumen mohon discan (bukan foto/camscanner) dengan ukuran file ≤ 300kb.

- **a.** <u>Jika Anda sudah lulus</u>: Ijazah terakhir dan transkrip (asli dan terjemahan dalam bahasa Prancis\*)
- Jika Anda berstatus mahasiswa dan belum lulus : Surat keterangan mahasiswa aktif dan transkrip nilai sementara (asli dan terjemahan dalam bahasa Prancis\*)
- c. Melampirkan surat penerimaan dari kampus tujuan (LoA)
- d. Paspor / KTP
- e. Foto (< 50 kb)
- f. CV (pdf)
- g. Motivation Letter + Project Study (Ms. Word ±2500 karakter)
- h. Sertifikat bahasa DELF/TCF/IELTS/TOEFL

\*Jika dokumen asli sudah dalam Bahasa Inggris, tidak perlu diterjemahkan ke Bahasa Prancis.

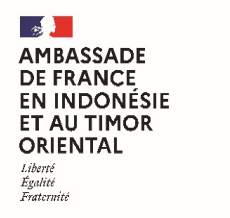

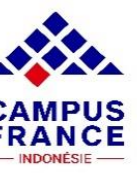

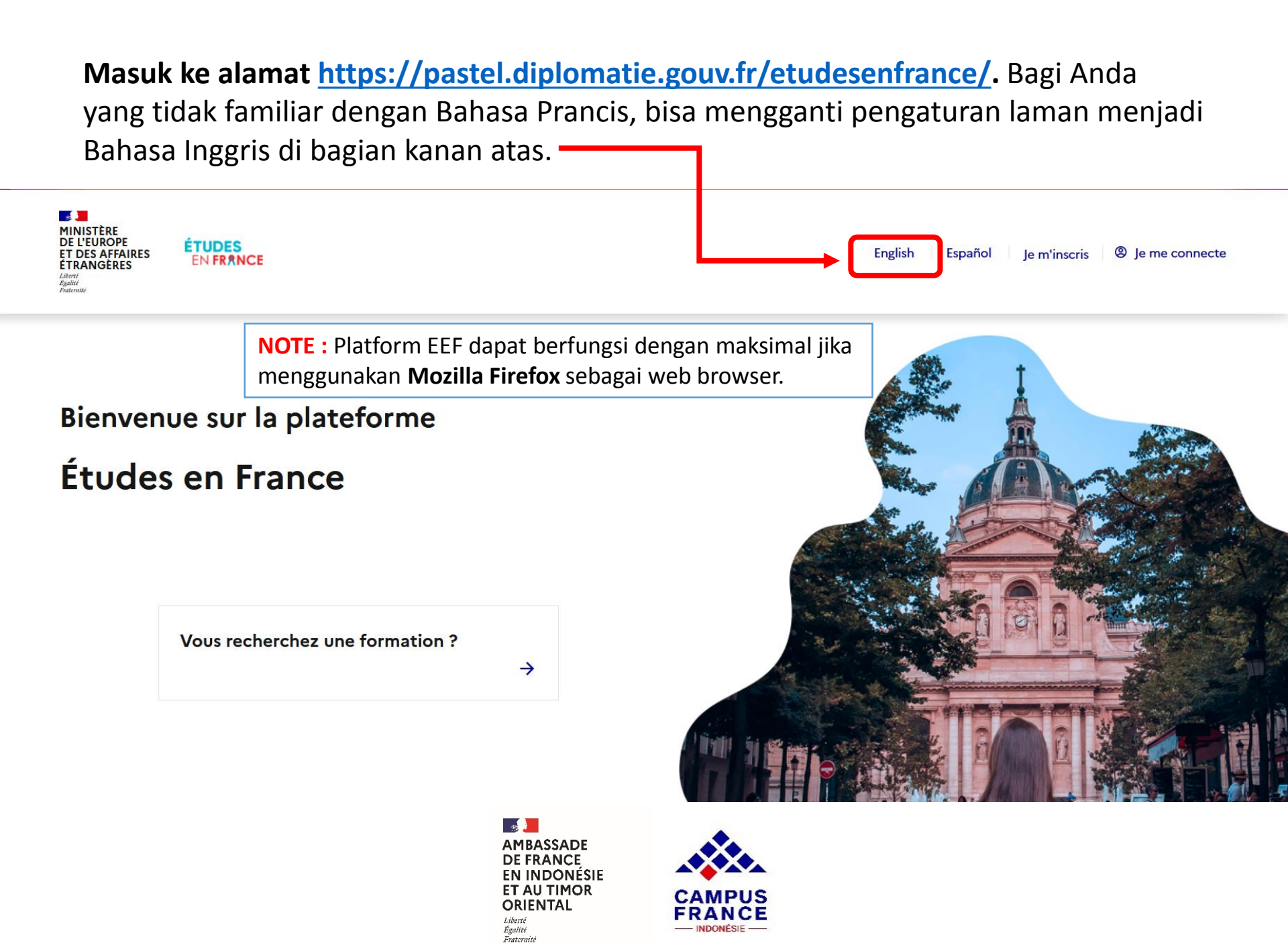

# Registrasi akun EEF dengan klik bagian Je m'inscris/Sign up.

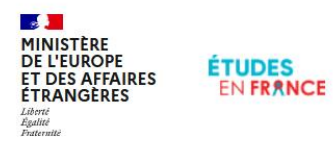

# Français Español Sign up ® Sign in

### Welcome to

# Études en France

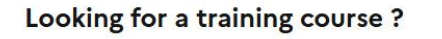

 $\rightarrow$ 

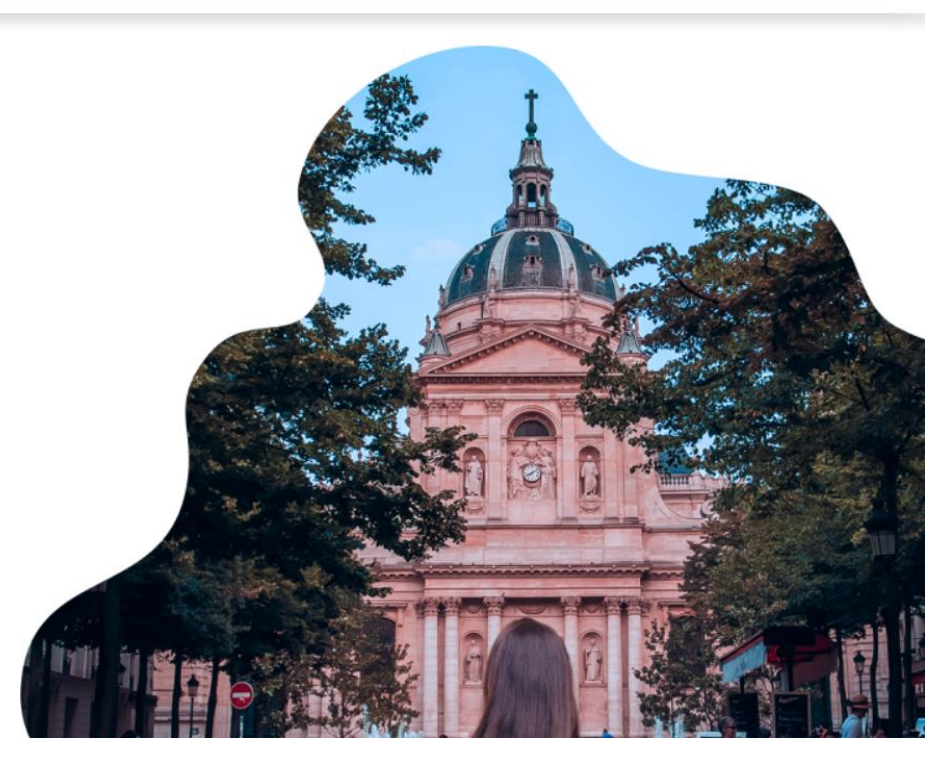

AMBASSADE DE FRANCE EN INDONÉSIE ET AU TIMOR ORIENTAL Liberté Egalité Evatornité

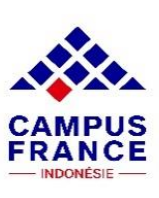

### Pilih Espace Campus France Indonésie pada menu ini

| i | Je créé mon compte / I create my account / Creo mi cuer | ta / 创建账户确认 / Создание учётной записи / Tôi tạo tài khoản của tôi /アカウントを作 |
|---|---------------------------------------------------------|----------------------------------------------------------------------------|
|   | 成する / 계정을 생성합니다                                         |                                                                            |

Les champs marqués d'un a térisque (\*) doivent être renseignés.

#### Espace Campus France

Sélectionner l'Espace Campus France de votre pays / Please the Campus France office of your country / En primer lugar, selecciono mi Campus France / 首 先,选择我的"法国高等教育署" / Создание учётной записи / Trước hết, tôi chọn Văn phòng Campus France

Mon Espace Campus France / My Campus France office \* :

### Setelah dipilih, kolom informasi data untuk registrasi akun akan muncul.

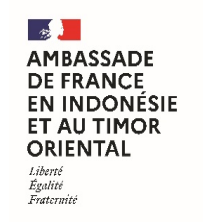

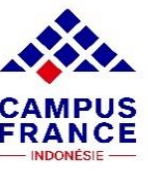

| E-mail address * :                      | 1 |                                                           |  |
|-----------------------------------------|---|-----------------------------------------------------------|--|
|                                         |   | Masukkan email aktif yang akan digunakan, lalu konfirmasi |  |
| Confirmation of your e-mail address * : |   |                                                           |  |

| Last name * :        | Masukkan kata terakhir pada nama Anda yang tercantum di paspor. Contoh:<br>Muhammad Ridwan Kamil -> Yang dimasukkan pada kolom Last Name hanya Kamil saja |   |  |
|----------------------|----------------------------------------------------------------------------------------------------|---|--|
|                      |                                                                                                    |   |  |
| Other last names :   | Kosongkan. Hanya isi jika Anda pernah mengganti nama belakang karena alasan<br>pernikahan, penggabungan keluarga, dll.                                    |   |  |
| First name * :       | Masukkan seluruh nama selain nama belakang. Contoh: Muhammad Ridwan Kamil -><br>Yang dimasukkan pada kolom First Name adalah Muhammad Ridwan              |   |  |
| Gender * :           | Pilih sesuai dengan jenis kelamin Anda                                                                                                    |   |  |
|                      | <u> </u>                                                                                                    | ~ |  |
| Date of birth * :    | Isi sesuai dengan tanggal lahir Anda                                                                                                    |   |  |
| i format: DD/MM/YYYY |                                                                                                    |   |  |
|                      | Heating                                                                                                    |   |  |
|                      | AMBASSADE<br>DE FRANCE<br>EN INDONÉSIE<br>ET AU TIMOR<br>ORIENTAL<br>Liberté<br>Egalité<br>Fratomité                                                      |   |  |

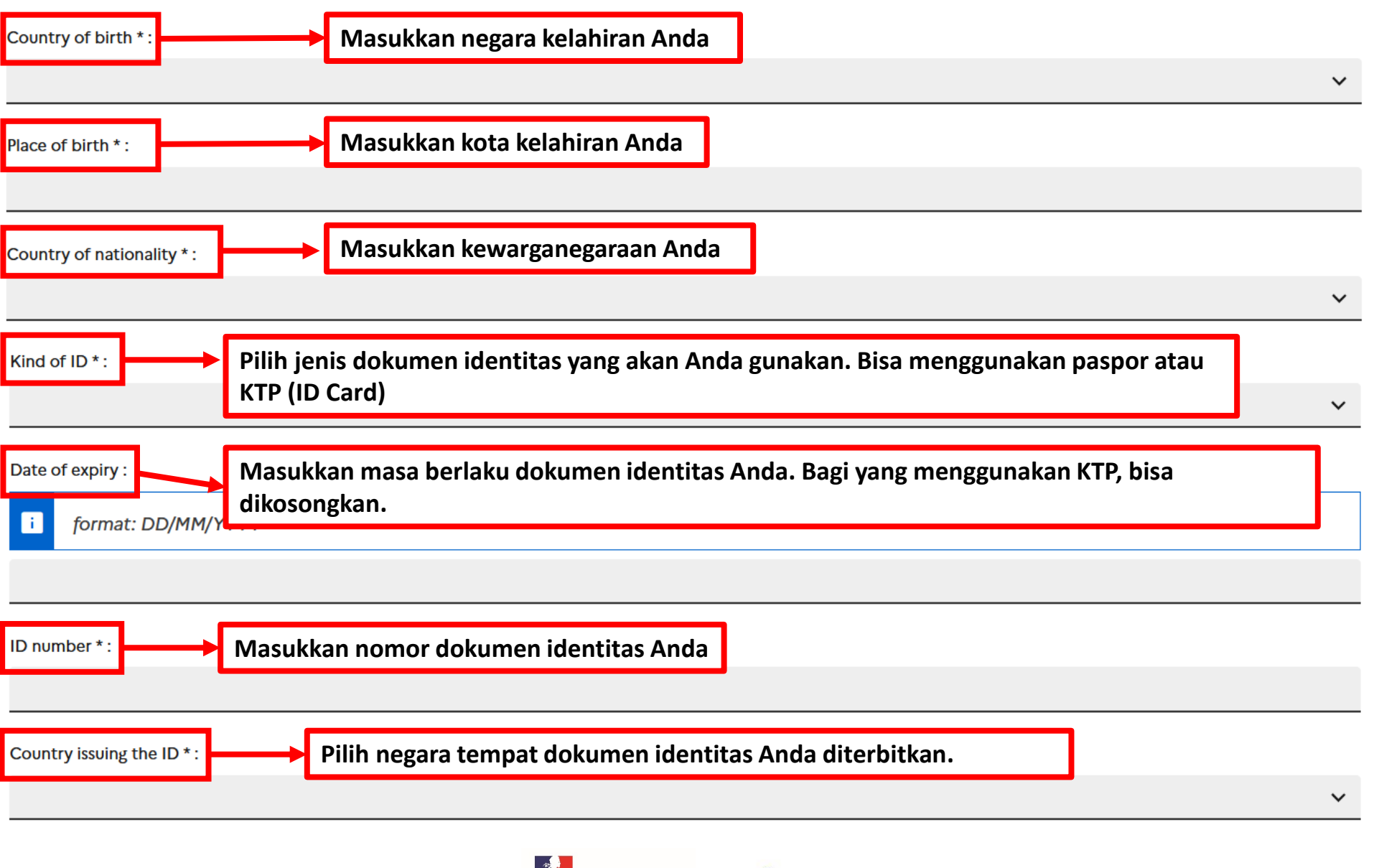

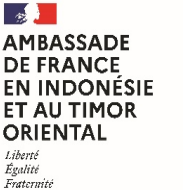

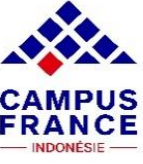

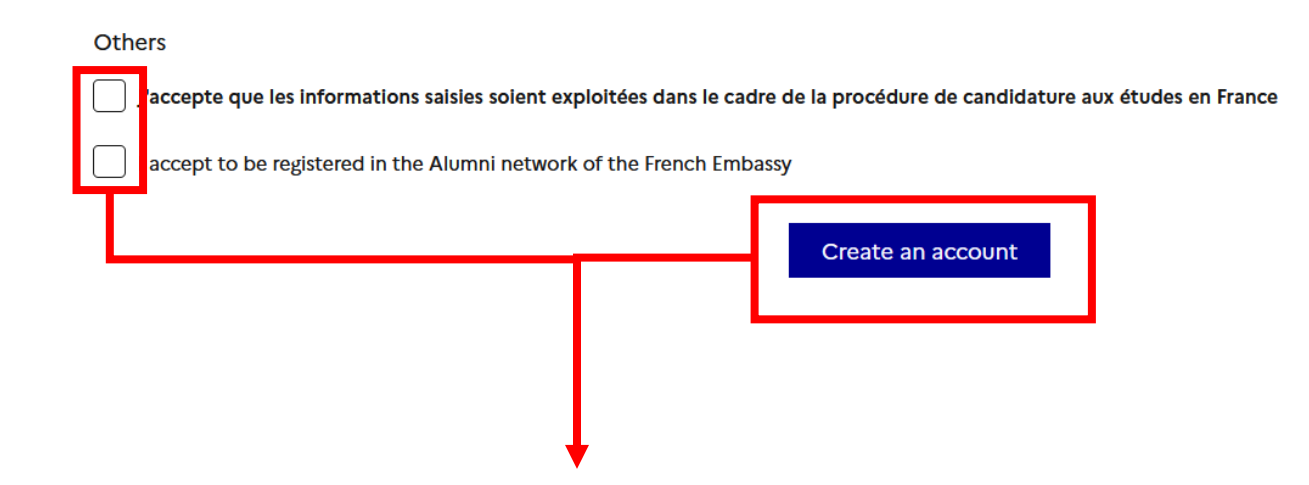

Klik kedua check-box lalu klik Create an account. Setelahnya akan ada email konfirmasi yang masuk ke email Anda yang dapat digunakan untuk membuat password.

Jika dalam 24 jam Anda belum menerima e-mail tersebut, segera hubungi penanggung jawab Campus France terdekat.

Setelah melakukan konfirmasi dan membuat password, silakan login kembali ke alamat <u>https://pastel.diplomatie.gouv.fr/etudesenfrance/</u> dengan memilih bagian **Sign in / Je me connecte.** 

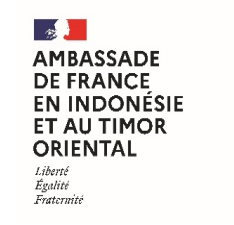

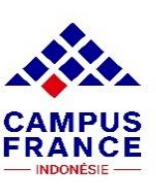

Setelah sign in, Anda akan masuk ke laman Homepage Études en France. Lalu pilih bagian I am accepted bagi Anda yang telah memiliki LoA dan akan membuat visa pelajar.

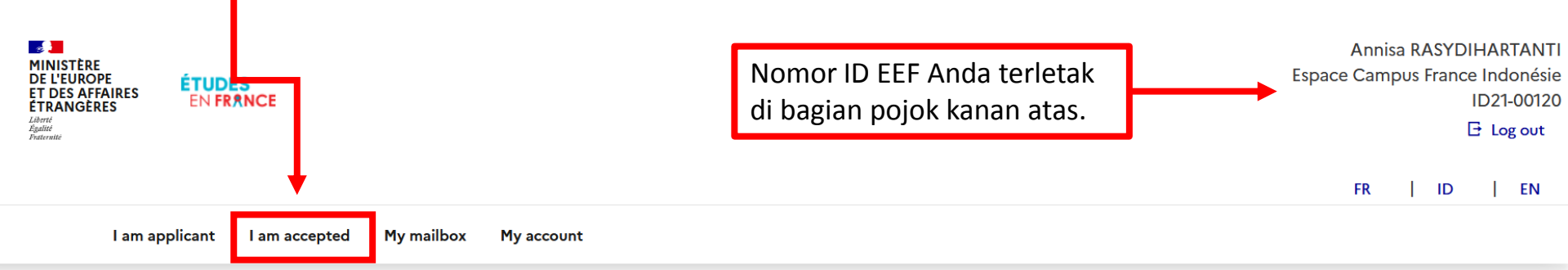

Homepage >

#### Homepage

Welcome to your Etudes en France homepage!

If you want to study in France, and you already know which studies you would like to apply for, please click on "I am applicant". If you have not yet decided on a program, information is available on the ONISEP website, or on the Campus France website. You can then apply to the programs of your choice by clicking on "I am applicant".

If you have already been accepted in a French institution, congratulations! Please click on "I am accepted" to finalize the Etudes en France process. You will then have to request a visa at the consulate.

We wish you the best for your academic pursuits in France!

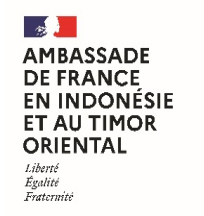

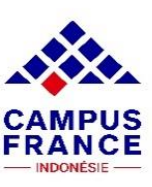

#### I am accepted

1 - Finalize the procedure

#### Klik untuk melihat opsi yang akan dipilih

During this stage, you indicate the program you want to follow inFrance and for which you have an acceptance letter. Select the case corresponding to your situation.

#### 1.1 - Je choisis mes projets d'études

i Vous pouvez ajouter plusieurs projets d'études, tels que des acceptations pour des formations diplômantes, des formations Français Langue Etrangère, des concours, des échanges...Vous ne pouvez pas ajouter plusieurs acceptations pour une formation diplômante.

#### Ajouter :

Une acceptation pour un programme d'échange avec un établissement français
 Une acceptation papier reçue en dehors de l'application Etudes en France
 Ajouter +

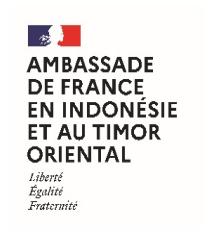

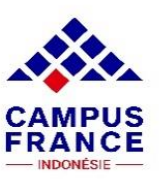

# A. Bagi Anda yang akan mengikuti program pertukaran pelajar/double degree, silakan isi kolom informasi yang diminta sebagai berikut:

#### 1) Please select your current institution

Province / State / Region \* :

Provinsi institusi asal Anda

City \* :

### Kota institusi asal Anda

If the city does not appear in the list, please select "other" and enter the name below.

Institution \* :

### Nama institusi asal Anda

If it is not on the list, please select "other" and enter the name below. \*

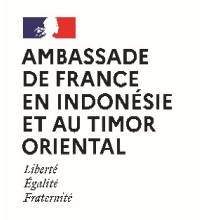

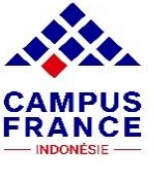

 $\sim$ 

#### 2) Please select the French institution that is welcoming you

Institution :

Nama institusi di Prancis yang telah menerima Anda. Jika tidak terdaftar di list, silakan klik untuk mencari secara manual.

| Teachi                                                       | ing site :                                                                                                    |                    |   |
|--------------------------------------------------------------|----------------------------------------------------------------------------------------------------|--------------------|---|
| Lokasi kampus yang akan menjadi tempat studi Anda di Prancis |                                                                                                    |                    | ~ |
| i                                                            | Je n'ai pas trouvé l'établissement dans les listes ci-dessus. Je recherche l'établissement français d'accueil dans le catalogue<br>bouton "Rechercher un établissement français" | en cliquant sur le |   |
| Re                                                           | chercher un établissement français                                                                                                    |                    |   |

Établissement d'accueil :

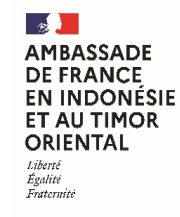

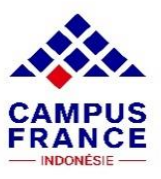

#### 3) Check the name of the exchange program, and enter its characteristics if needed

#### Exchange program \* :

Nama program exchange/double degree yang akan diikuti

If it is not on the list, please select "other" and enter the name below. \*

Jika tidak terdaftar di list, silakan pilih Other dan isi nama program di sini.

#### Description of the program \* :

Characters: 0 / 1000

Deskripsi program yang akan Anda ikuti.

Field of study \* :

Ranah studi dari program yang akan Anda ikuti.

Level \*:

Tahun studi yang akan Anda ikuti. BAC+1 artinya tahun pertama program S1, BAC+4 tahun pertama program S2, dan seterusnya.

Starting date of the exchange program \* :

i format: DD/MM/YYYY

Tanggal dimulainya program, sesuai LoA

End date of the exchange program \* :

i format: DD/MM/YYYY

Tanggal berakhirnya program, sesuai LoA

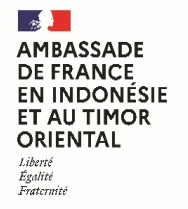

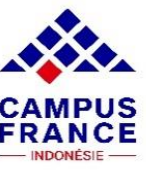

 $\sim$ 

 $\sim$ 

#### 4) Please check or specify the characteristics of the exchange

| Please enter the reasons why you wish to go to France for this program and explain your choice of institution                                          |     |
|----------------------------------------------------------------------------------------------------|-----|
| General motivation * :<br>Characters: 0 / 2500                                                                                                    |     |
| Jelaskan motivasi Anda memilih Prancis dan program yang akan Anda ikuti. Jelaskan pula gambaran singkat rencana Anda setelah sele<br>studi di Prancis. | sai |
| <ul> <li>C'est mon projet d'études principal</li> </ul>                                                                                                | 11. |
| Register Cancel ×                                                                                                    |     |

Klik Register, lalu upload Letter of Acceptance/Admission yang didapatkan dari institusi Prancis di bagian supporting documents (ukuran tidak lebih dari 300kb).

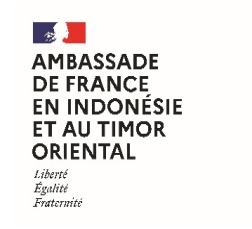

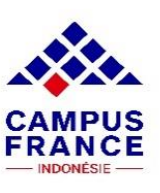

# B. Bagi Anda yang akan mengikuti program <u>di luar</u> pertukaran pelajar/double degree, silakan isi kolom informasi yang diminta sebagai berikut:

#### 1) Select the case that suits you

I received a acceptance letter for a program in my application file

I am in another case \* :

#### Pilih jenis program yang akan Anda ikuti di Prancis

#### 2) Describe your program

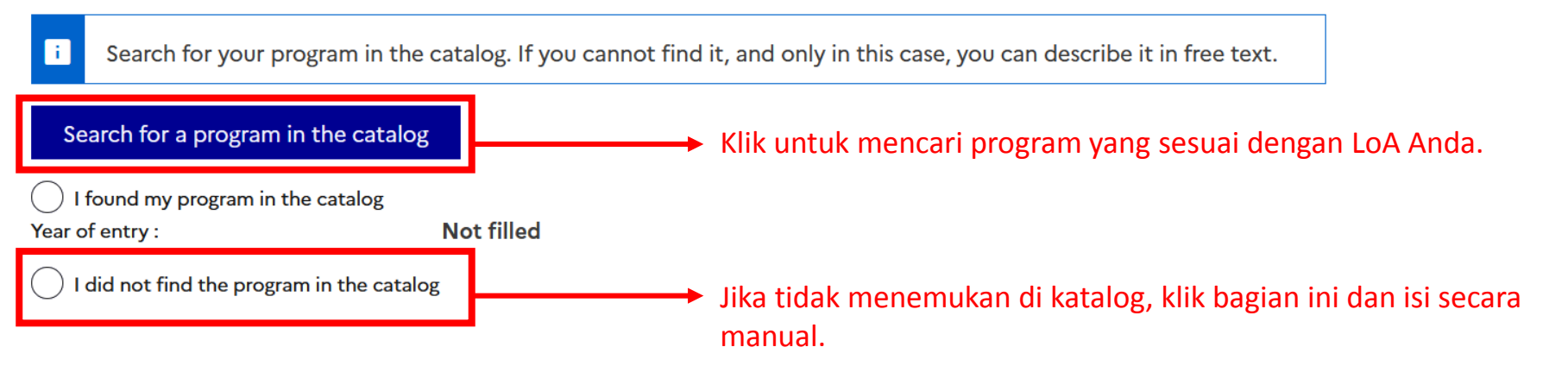

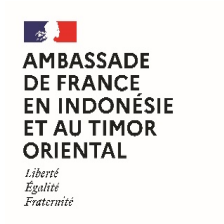

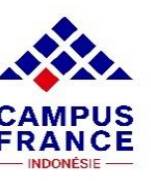

#### 4) Specify the dates of your stay in France

Starting date \* :

i format

format: DD/MM/YYYY

Isi dengan tanggal dimulainya program yang tercantum di LoA

#### 5) Enter your motivations for this project

Please write down the reasons why you want to go to France for this program and explain the choice of the host institution

#### General motivation \*:

#### Characters: 0 / 2500

i

Jelaskan motivasi Anda memilih Prancis dan program yang akan Anda ikuti. Jelaskan pula gambaran singkat rencana Anda setelah selesai studi di Prancis.

Klik Register, lalu upload Letter of Acceptance/Admission yang didapatkan dari institusi Prancis di bagian supporting documents (ukuran tidak lebih dari 300kb).

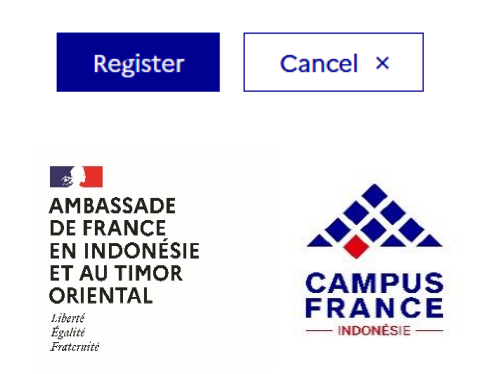

| → I enter my personal data                                                                                       | Klik untuk mengisi informasi |                   |                                                                                                    |  |
|----------------------------------------------------------------------------------------------------|------------------------------|-------------------|----------------------------------------------------------------------------------------------------|--|
| i Complete your file (contact information, education and degrees, language tests,)                               |                              |                   |                                                                                                    |  |
| Logins and picture                                                                                               |                              |                   |                                                                                                    |  |
| Your email (connexion and contact) :<br>Your Etudes en France login :<br>Branch in charge of the application fil | e :                          | Identity picture: | <ul> <li>Not filled</li> <li>Scan an ID picture of<br/>about 26*32mm in 300<br/>DPI quality. It must be<br/>in JPEG or PNG format<br/>and the size must not<br/>exceed 50kb.</li> </ul> |  |

Upload foto identitas dengan ukuran 26 mm x 32 mm dan tidak melebihi 50kb.

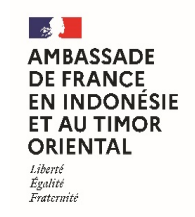

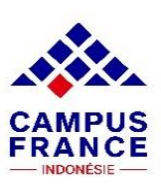

Change my picture 🖉

| Identity                                    |                                      |                         |
|---------------------------------------------|--------------------------------------|-------------------------|
| Complete                                    |                                      | Change 🖉                |
|                                             | Upload hasil scan paspor/KTP di sini | Supporting documents(1) |
| i You must attach a copy of your ID picture |                                      |                         |
| Last name :                                 | Name :                               |                         |
| Other family name :                         | Gender :                             |                         |
| Date of birth :                             | Type of ID :                         |                         |
| Birth country :                             | ID number :                          |                         |
| Birth place :                               | Country issuing the ID :             |                         |
| Country of nationality :                    | Date of expiry :                     |                         |
| Je suis en situation de handicap :          |                                      |                         |

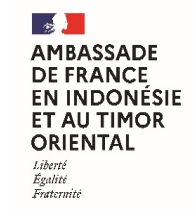

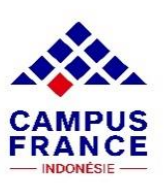

#### **Contact information**

| Incomplete                      | Klik untuk melengkapi informasi 🕂 Change 🖉                             |
|---------------------------------|------------------------------------------------------------------------|
| Address : Alamat tempat tinggal | Province / State / Region : Provinsi                                   |
| Area code : Kode pos            | City : Kota                                                            |
| fixed-line phone number :       | Mobile phone number : Nomor HP aktif, diawali dengan +62 / kode negara |
|                                 |                                                                        |
| Special status                  |                                                                        |

Incomplete

Klik untuk melengkapi informasi beasiswa

Change 🖉

Please indicate if you are concerned by one of the following cases. If you are, you must submit a supporting document for proof.

Grant / scholarship : Nama beasiswa

Other case :

i.

Jika tidak memiliki beasiswa, pilih 'I am not concerned by any of the above'

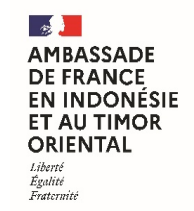

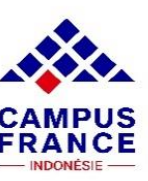

#### My resume

How to get a readable scanned document?

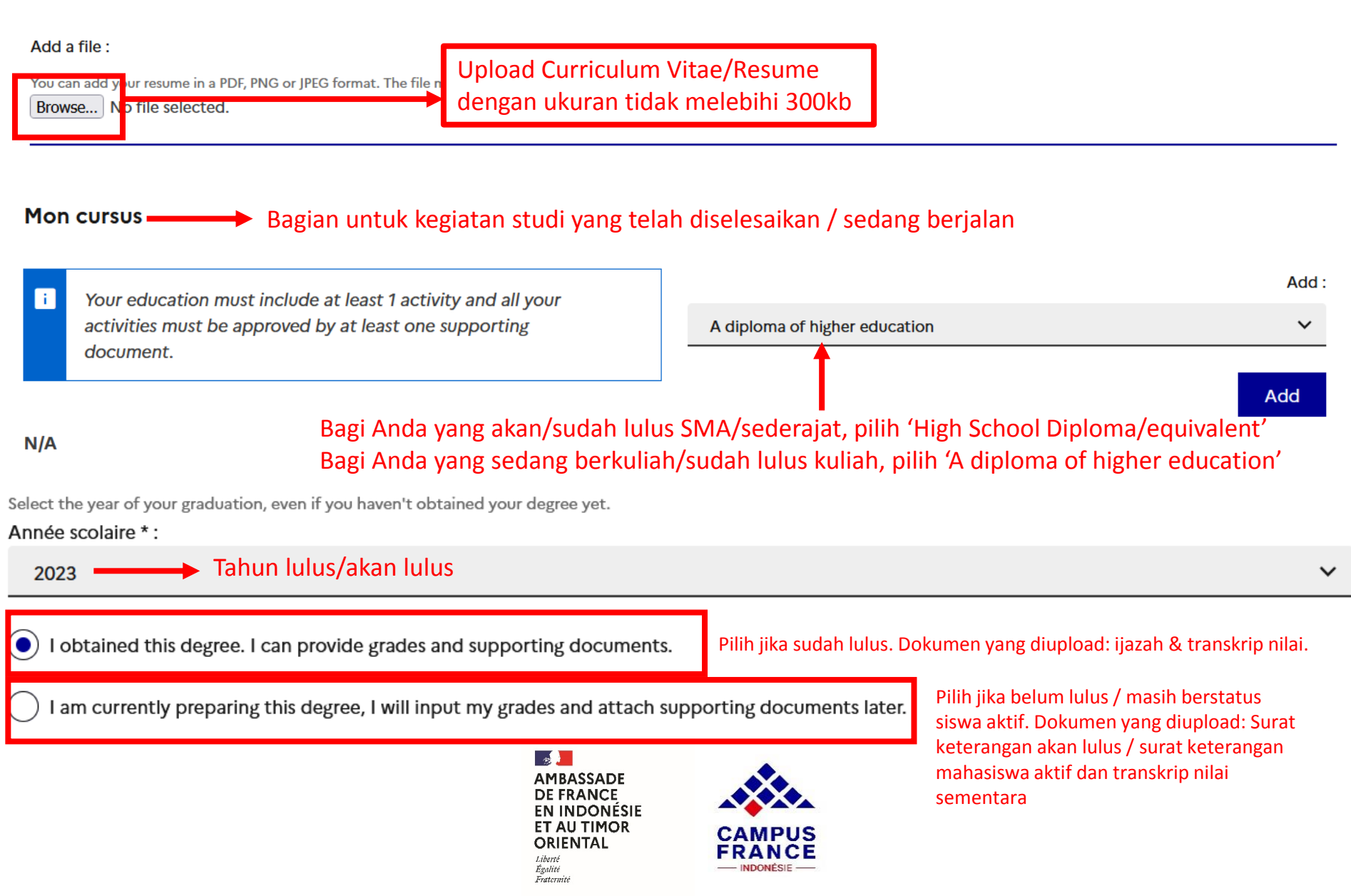

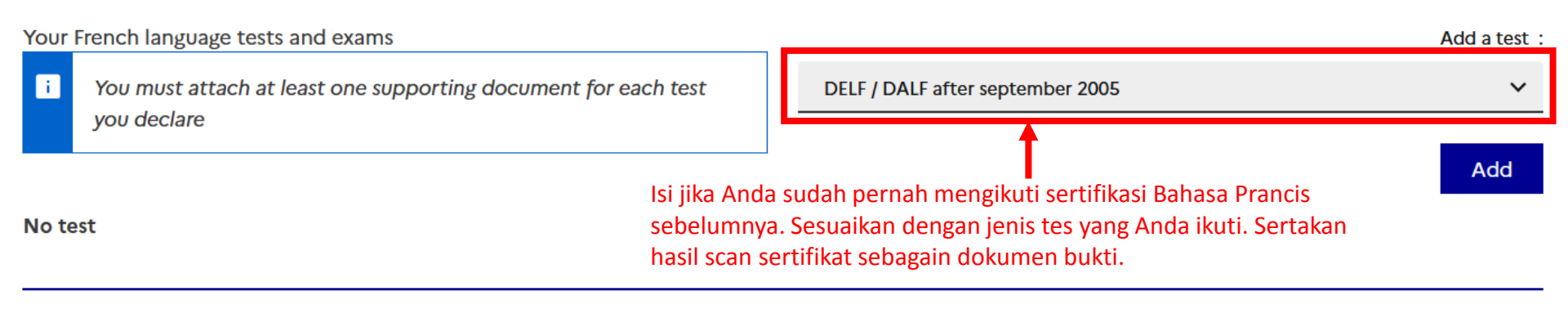

#### Your French level

If you have taken a French language test, do not fill in this section: add your test to the section "Your French language tests and exams" You can add attachements to support your declaration (transcripts of records, certificate of attendance...)

#### Not specified

Isi jika Anda pernah mengikuti pembelajaran Bahasa Prancis (kursus, privat, dsb). Sertakan surat keterangan kursus sebagai dokumen bukti. Change

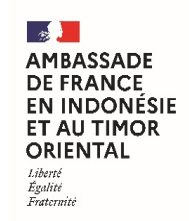

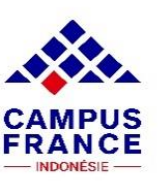

#### Your stays in France

You can, if you wish to, add supporting documents for each stay (visa, plane ticket, certificate...)

No stay in France

Bisa diisi jika Anda sudah pernah tinggal di Prancis sebelumnya.

Change

Your English level (and others languages)

You must add an English level if you put "Taught in English" programs in your cart. If you declare an English language test, you must attach a certificate.

Not specified

Isi dengan sertifikasi Bahasa Inggris yang Anda miliki dan masih berlaku. Wajib diisi untuk Anda yang mengikuti program dengan Bahasa Inggris sebagai bahasa pengantar di Prancis.

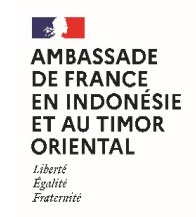

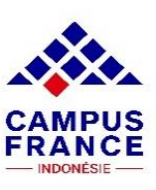

# Jika seluruh informasi telah diisi dengan lengkap, silakan klik bagian berikut

> I check that everything is complete and I confirm my choice

Make sure that you fill in all the required information and indicate your choice to Campus France Indonesia. Warning: this is your final choice.

# Pastikan seluruh bagian telah terisi dengan indikasi Completed, lalu lakukan verifikasi agar akun EEF Anda dapat diperiksa tim Campus France Indonesia.

I review my file and I confirm my choice to Campus France Indonesia

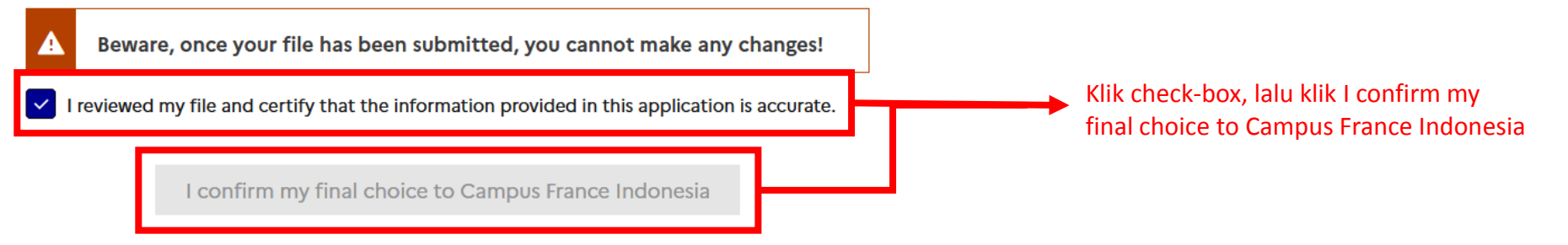

# **PERHATIAN!**

Setelah melakukan validasi akun, pastikan Anda mengirimkan email kepada penanggung jawab Campus France Indonesia yang berisikan nama lengkap dan nomor ID EEF (IDXX-XXXXX).

Tanpa mengirimkan email ini, akun EEF Anda tidak dapat diverifikasi.

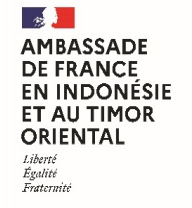

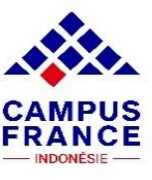